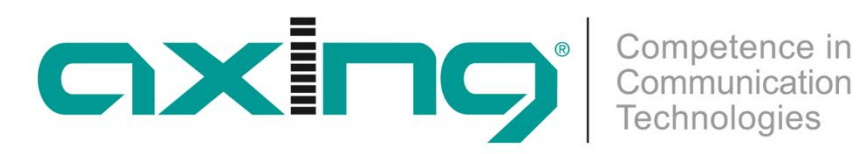

# **UIM 1-00 Universal Input Modulator**

### Betriebsanleitung

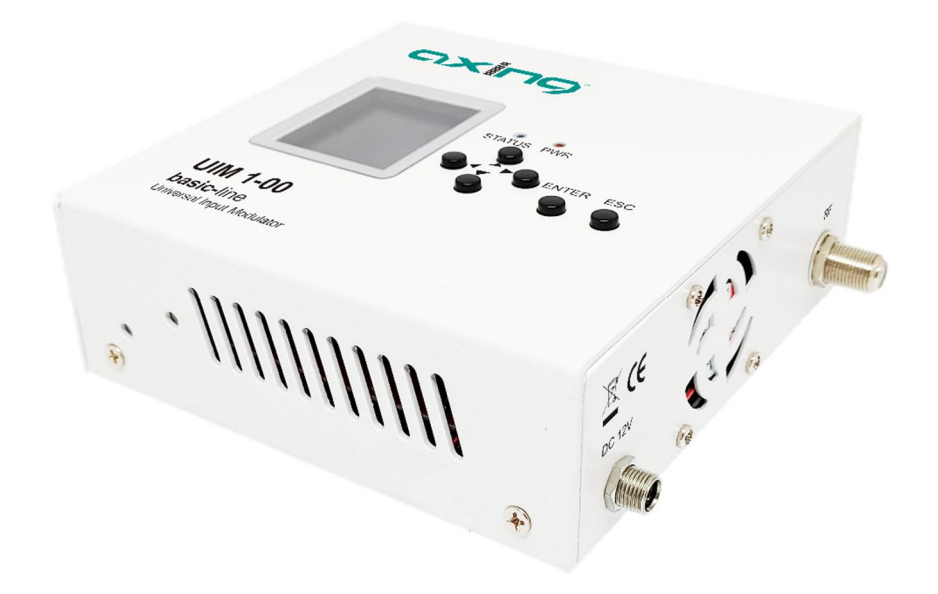

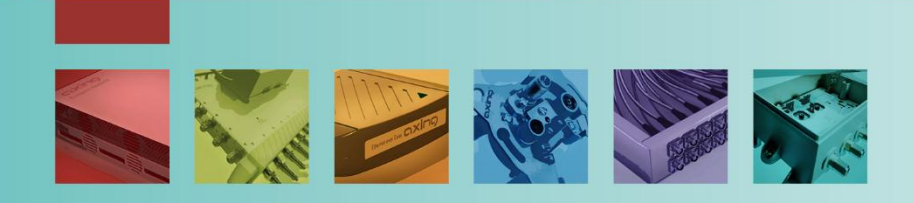

### Inhaltsverzeichnis

| 1. Produktbe | schreibung4                                           | ŀ |
|--------------|-------------------------------------------------------|---|
| 1.1. Liefe   | rumfang                                               | ł |
| 1.2. Anze    | ige-/Bedienelemente und Anschlüsse5                   | ; |
| 2. Montage   | und Anschluss6                                        | ) |
| 2.1. Mon     | tage6                                                 | ) |
| 2.2. Ansc    | hluss7                                                | 1 |
| 2.2.1.       | Anschluss an HDMI7                                    | 1 |
| 2.2.2.       | IPTV-Eingang7                                         | 1 |
| 2.2.3.       | USB-Port                                              | 1 |
| 2.2.4.       | HF-Ausgang7                                           | 1 |
| 2.2.5.       | Stromversorgung7                                      | 1 |
| 3. Bedienung | ן                                                     | } |
| 3.1. Konf    | iguration des Ausgangsmodulators mit den Bedientasten | ) |
| 3.2. Send    | lersuchlauf durchführen                               | ) |
| 3.3. Auf \   | Nerkseinstellungen zurücksetzen                       | ) |
| 4. Konfigura | tion im Webbrowser                                    |   |
| 4.1. Štatu   | ıs12                                                  | ) |
| 4.2. Med     | ia Source13                                           | 3 |
| 4.2.1.       | IP-Streaming13                                        | 3 |
| 4.2.2.       | Videos von einem USB-Stick/-Laufwerk13                | 3 |
| 4.2.3.       | M3U Playlist                                          | 3 |
| 4.2.4.       | HDMI Input13                                          | 3 |
| 4.3. Mod     | ulator14                                              | ŀ |
| 4.3.1.       | Standard = DVB-T                                      | ŀ |
| 4.3.2.       | Standard = DVB-C                                      | ) |
| 4.4. Setti   | ngs (Einstellungen)16                                 | ) |
| 4.4.1.       | NMS Netzwerk-Management-System                        | ) |
| 4.4.2.       | Player-Netzwerk-Einstellung                           | 1 |
| 4.4.3.       | Password – Log-In-Daten konfigurieren                 | 1 |
| 4.5. Upda    | ate                                                   | } |
| 4.6. Log (   | Dut18                                                 | 3 |
| 5. Technisch | e Daten19                                             | ) |

### **MARNUNG**

- È Beachten Sie die dem Gerät beiliegenden Sicherheitshinweise! Diese sind auch unter der folgenden Internetadresse abrufbar: <u>https://download.axing.com/BAs/Sicherheitshinweise\_9sprachig.pdf</u>
- È Benutzen Sie das Gerät ausschließlich wie in dieser Betriebsanleitung beschrieben und insbesondere nach dem Stand der Technik. Wird das Gerät für andere Einsätze verwendet, wird keine Gewährleistung übernommen!

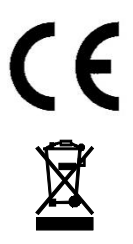

CE-Konfirmationserklärung:

Hiermit erklärt die AXING AG, dass die gekennzeichneten Produkte den geltenden Richtlinien entsprechen.

WEEE Nr. DE26869279 | Elektrische und elektronische Komponenten nicht mit dem Restmüll, sondern separat entsorgen.

### 1. Produktbeschreibung

Mit dem Universal Input Modulator UIM 1-00 speisen Sie Streaming-Videos, Videos von einer HDMI-Quelle oder Videos von einem USB-Stick/-Laufwerk in ein koaxiales Kabelnetz ein.

Der UIM 1-00 moduliert das Video in einen DVB-C oder DVB-T-Kanal. Das Video kann an einem Fernsehgerät, das mit DVB-C/T-Tuner ausgestattet ist, empfangen werden.

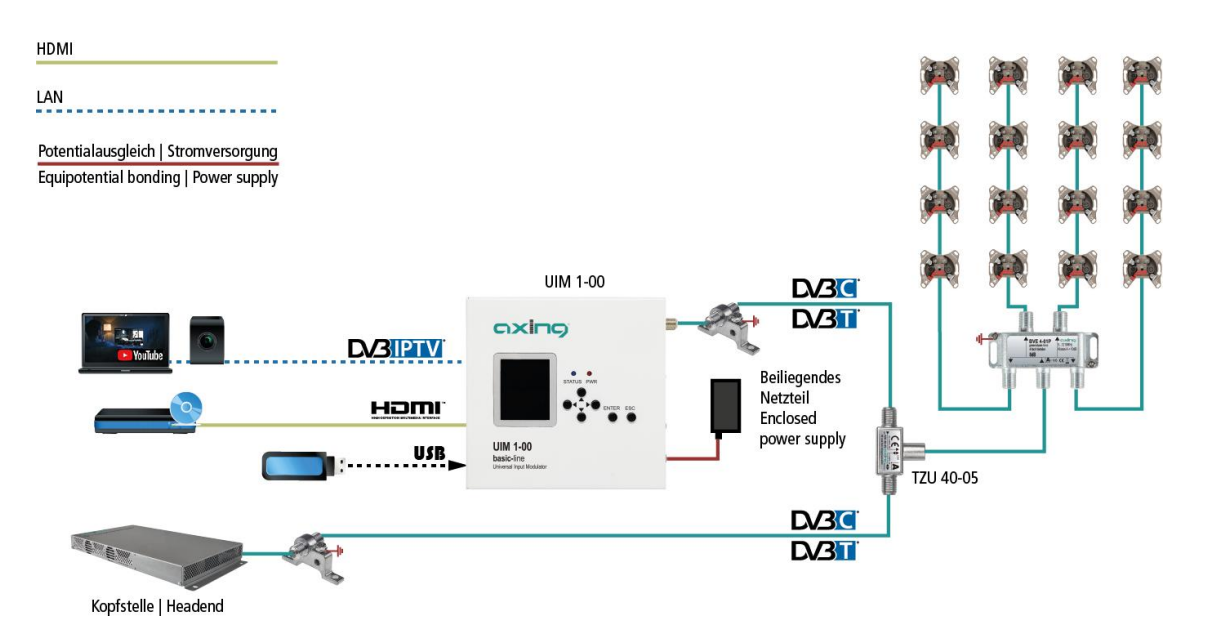

Im abgebildeten Beispiel wird ein Video in eine Kopfstellenanlage eingespeist. Der UIM 1-00 muss so konfiguriert werden, dass der eingestellte Ausgangskanal keinen Kanal der Kopfstelle stört oder überlappt. Zum Einspeisen wird die als Zubehör erhältliche RF- und EoC-Einspeiseweiche TZU 40-05 verwendet.

### 1.1. Lieferumfang

- 1 × Universal Input Modulator UIM 1-00
- $2 \times Montagewinkel$
- $1 \times Steckernetzteil$
- 1 × Quickstart-Anleitung

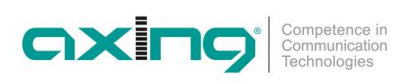

### 1.2. Anzeige-/Bedienelemente und Anschlüsse

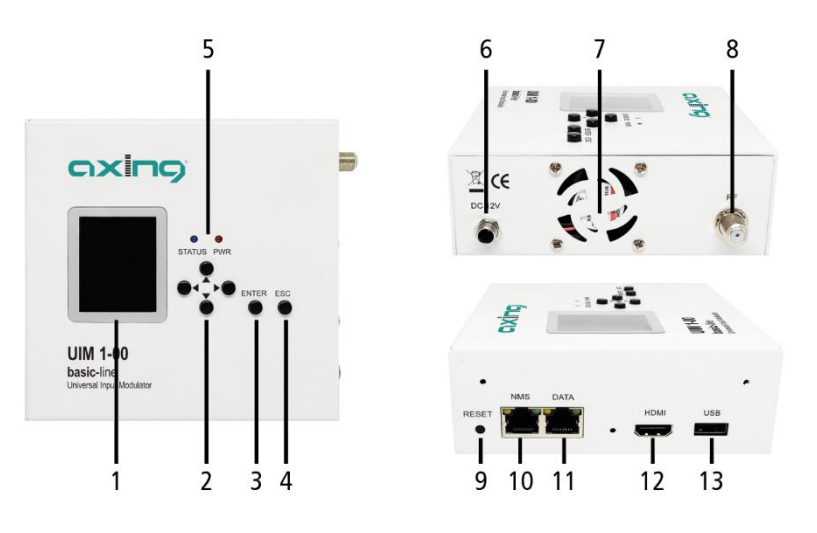

| 1 | Display                                    | 8  | HF-Ausgang                       |
|---|--------------------------------------------|----|----------------------------------|
| 2 | Bedientasten (hoch, runter, links, rechts) | 9  | Reset-Taste                      |
| 3 | Enter-Taste                                | 10 | NMS-Konfigurations-Schnittstelle |
| 4 | ESC-Taste (Abbrechen/Zurück)               | 11 | DATA-Schnittstelle               |
| 5 | Status- und Power-LED                      | 12 | HDMI-Eingang                     |
| 6 | DC-Eingang                                 | 13 | USB-Port                         |
| 7 | Ventilator                                 |    |                                  |

### 2. Montage und Anschluss

### 2.1. Montage

Das Gerät darf nicht durch die angeschlossenen Kabel gehalten werden.

è Montieren Sie sie beiliegenden Montagewinkel mit den mitgelieferten Senkkopfschrauben am Gerät.

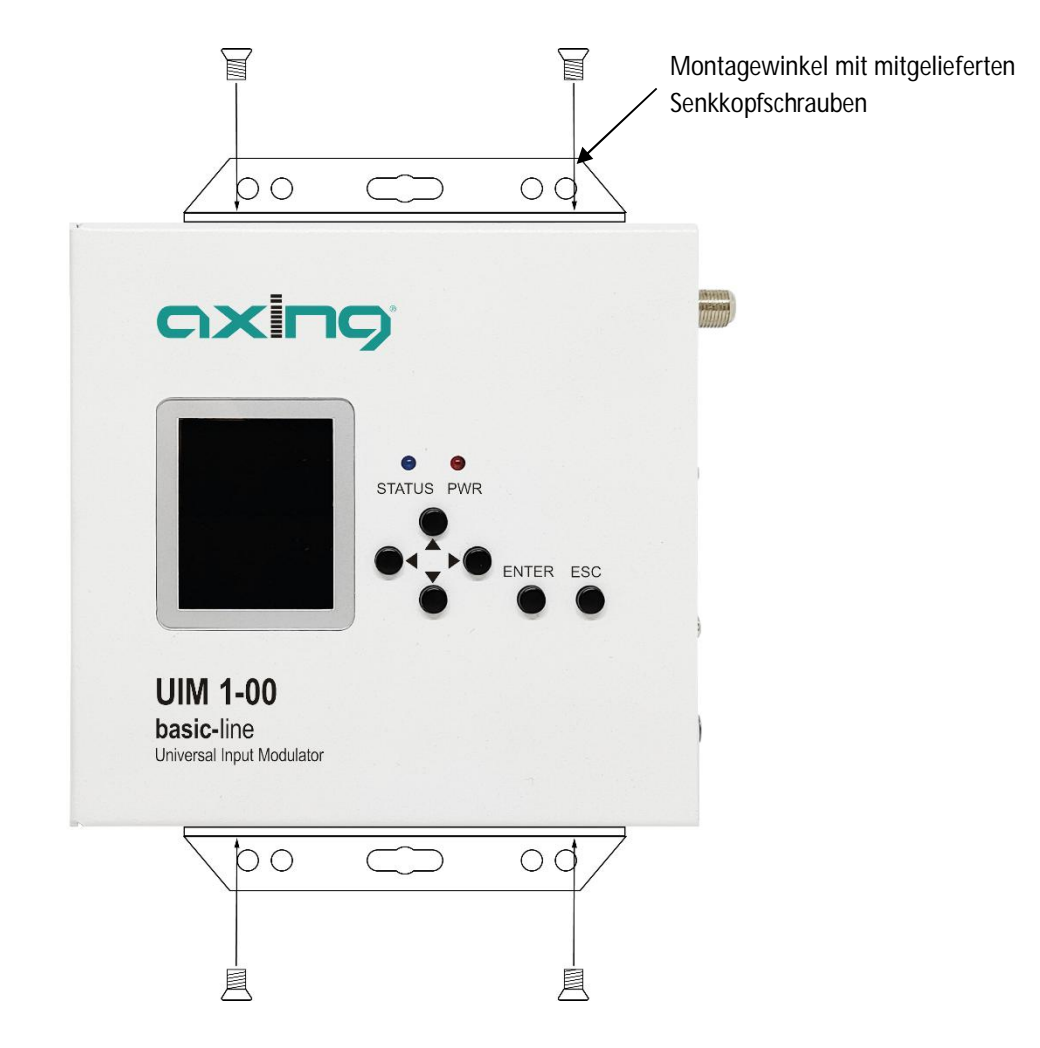

è Montieren Sie das Gerät auf einer flachen Oberfläche. Verwenden Sie passende Montageschrauben.

### 2.2. Anschluss

Die Quellen (HDMI, DATA und USB) dürfen dauerhaft an den Anschlüssen angeschlossen bleiben. Je nach Bedarf kann dann über die Web-Konfigurationsoberfläche des UIM 1-00 zwischen den Quellen umgeschaltet werden.

### 2.2.1. Anschluss an HDMI

è Verbinden Sie die HDMI-Buchse mit der HDMI-Quelle.

### 2.2.2. IPTV-Eingang

È Schließen Sie den IPTV-Eingang (DATA) an einem Ethernet-Switch an, der mit der IPTV-Quelle verbunden ist. Verwenden Sie dazu Class 5/6 Ethernet-Kabel mit RJ-45-Steckern.

### 2.2.3. USB-Port

è Schließen Sie einen USB-Stick oder ein USB-Laufwerk am USB-Port an.

### 2.2.4. HF-Ausgang

- È Verbinden Sie den Ausgang (RF) mit dem vorhandenen Verteilnetz. Verwenden Sie hierfür ein hochgeschirmtes Koaxialkabel mit einem F-Anschlussstecker.
- è Um den Außenleiter des Koaxialkabels am Potentialausgleich anzuschließen, verwenden Sie z. B.
   Erdungsblöcke CFA 7-01 am Ausgang.

#### 2.2.5. Stromversorgung

- è Verbinden Sie den Hohlstecker des Netzteils mit dem DC-Anschluss des Geräts (6) und schrauben Sie den Stecker fest.
- è Verwenden Sie nur das mitgelieferte Netzteil und schließen Sie es an einer entsprechenden Steckdose an.

### 3. Bedienung

Nach dem Einschalten leuchtet die PWR-LED rot und der Lüfter läuft. Das Gerät bootet und die Firmwareversion wird angezeigt.

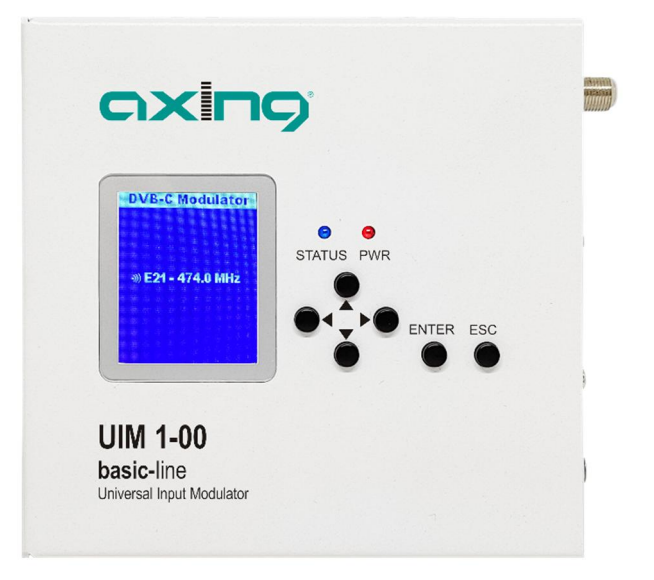

Sobald der Bootvorgang abgeschlossen ist, leuchtet die Status-LED blau und auf dem Display wird die Ausgangsmodulation und der Ausgangskanal angezeigt.

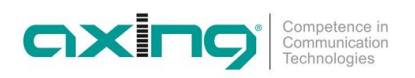

### 3.1. Konfiguration des Ausgangsmodulators mit den Bedientasten

Mit Hilfe des LCD-Displays und der Tasten auf der Oberseite des Geräts können Sie den Ausgangsmodulator des Geräts konfigurieren.

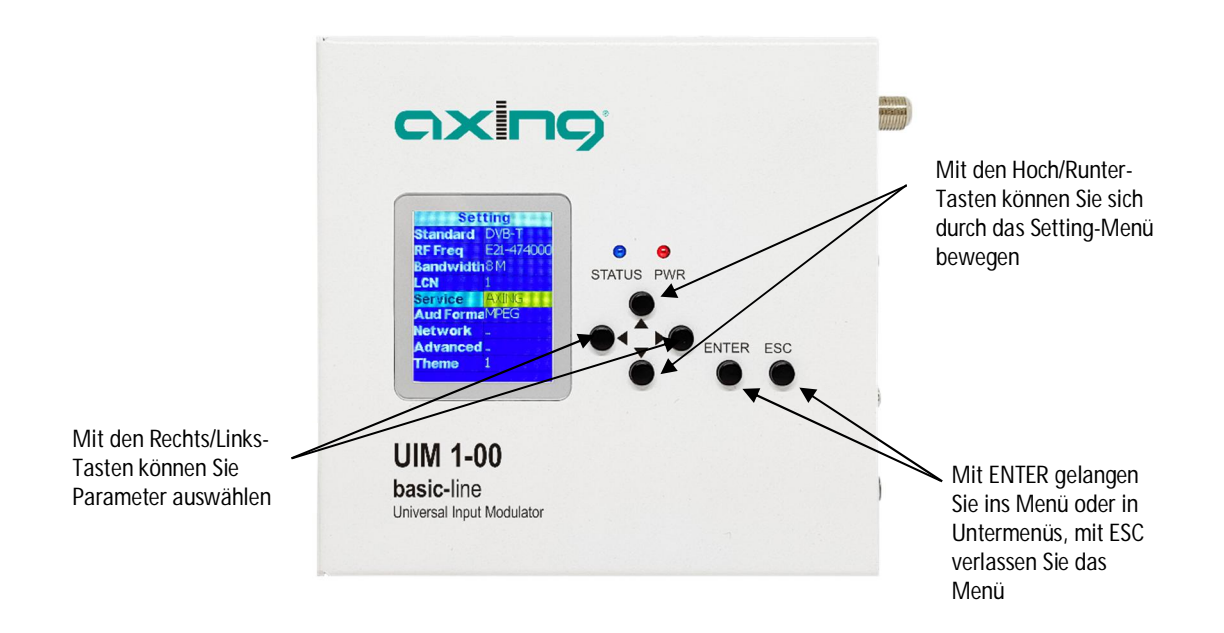

è Drücken Sie die ENTER-Taste, das Menü Setting erscheint.

Wichtige Einstellmöglichkeiten:

- Mit dem Parameter Standard stellen Sie zwischen DVB-T und DVB-C um.
- Mit dem Parameter RF Freq stellen Sie die Kanalnummer oder die Mittenfrequenz eines Kanals ein. Sie müssen einen freien Kanal in Ihrem TV-Netz wählen.
- Beim Parameter Service stellen Sie mit einem aplhanumerischen Menü einen Servicenamen ein. Dieser erscheint als Programmname im Fernsehgerät.
- Beim Parameter LCN stellen Sie die Programmnummer ein. Diese darf nicht mit schon vorhandenen Programmnummern kollidieren. Sie müssen eine freie LCN auswählen.

è Drücken Sie die ESC-Taste, um das Menü zu verlassen.

Eine Abfrage erscheint, ob Sie durchgeführte Änderungen speichern möchten.

è Wählen Sie Yes und drücken Sie die ENTER-Taste.

### 3.2. Sendersuchlauf durchführen

è An den angeschlossenen Fernsehgeräten müssen Sie einen Sendersuchlauf durchführen oder den ausgewählten Ausgangskanal direkt suchen.

Wird der Sender gefunden, dann wird als Werkseinstellung das AXING-Logo eingeblendet.

Als Programmnummer wird die eingegebene LCN, als Sendername der unter Service eingegeben Name eingeblendet.

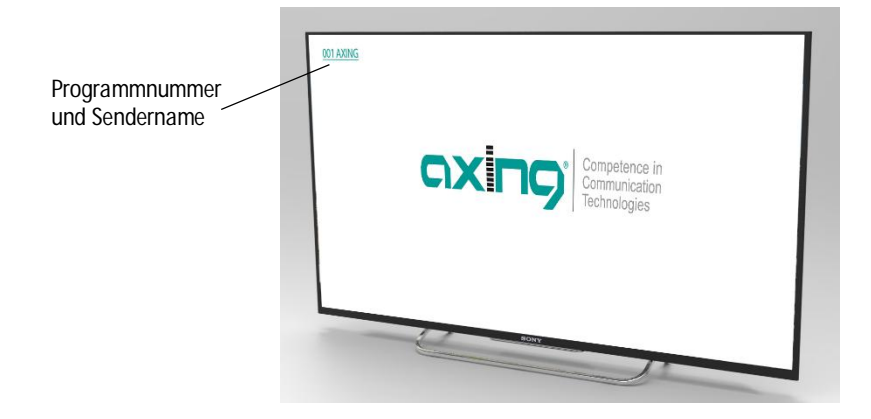

### 3.3. Auf Werkseinstellungen zurücksetzen

Sie können das Gerät komplett auf Werkseinstellungen zurücksetzen.

è Drücken Sie die Resettaste länger als 5 Sekunden.

Das Gerät wird neu gebootet und komplett auf die Werkseinstellungen zurückgesetzt. Das beinhaltet auch das Passwort der Web-Oberfläche, die IP-Adressen der Schnittstellen und den Ausgangskanal.

### 4. Konfiguration im Webbrowser

Für den Zugriff auf die Benutzeroberfläche benötigen sie einen handelsüblichen PC/Laptop inklusive Netzwerkschnittstelle, handelsüblichem Netzwerkkabel und die aktuelle Version eines Webbrowsers.

Für die NMS-Konfigurations-Schnittstelle sind ab Werk folgenden IP-Adressdaten eingestellt:

IP-Adresse: 192.168.0.168 Subnetz-Maske: 255.255.255.0

Ihr PC muss sich im selben IPv4 Netzwerkabschnitt befinden.

è Ändern Sie die IP-Adresse Ihres PC/Laptop z.B. auf 192.168.0.1, Subnetz-Maske 255.255.255.0.

è Schließen Sie den PC am RJ-45-Ethernet-Anschluss NMS an.

è Geben Sie die IP-Adresse des UIM 1-00 in die Adresszeile Ihres Browsers ein.

| Competence in<br>Communication<br>Technologies | Username<br>Password<br>Log in | admin |
|------------------------------------------------|--------------------------------|-------|
| UIM 1-00                                       |                                |       |
| Status                                         |                                |       |
| Media Source                                   |                                |       |
| Modulator                                      |                                |       |
| Settings                                       |                                |       |
| Update                                         |                                |       |
| Log out                                        |                                |       |

- è Geben Sie admin als Username ein.
- è Geben Sie admin als Password. ein
- è Nach erfolgreicher Anmeldung geben Sie bitte ein sicheres Passwort ein.

### 4.1. Status

Nach dem Log In wird die Status-Seite angezeigt.

|                                                | -NMS-                            |                                                    |  |
|------------------------------------------------|----------------------------------|----------------------------------------------------|--|
| Competence in<br>Communication<br>Technologies | Version                          | 1.13.26                                            |  |
|                                                | IP Address                       | 192.168.0.168                                      |  |
| UIM 1-00                                       | └── Modulator                    |                                                    |  |
| Status                                         | Modulator Type                   | 2.3                                                |  |
| Madia Course                                   | Core Version                     | 2.3.5.21                                           |  |
| Media Source                                   | Video Format                     | H264                                               |  |
| Modulator                                      |                                  | 10                                                 |  |
| Settings                                       | Player-                          |                                                    |  |
|                                                | Version                          | UIM0010-20210325-094955                            |  |
| Update                                         | IP Address                       | 192.168.0.148                                      |  |
| Log out                                        | Subnet Mask                      | 255.255.255.0                                      |  |
|                                                |                                  |                                                    |  |
|                                                | Default Gateway                  | 192.168.0.1                                        |  |
|                                                | Default Gateway<br>USB           | 192.168.0.1<br>Free Size 51.0G,vfat,rw,Patl        |  |
|                                                | Default Gateway<br>USB<br>Source | 192.168.0.1<br>Free Size 51.0G,vfat,rw,Patt<br>m3u |  |

Unter NMS (Network Management System) wird die Version der NMS-Firmware und die IP-Adresse der NMS-Schnittstelle angezeigt.

Die Firmware kann ggf. upgedated werden (siehe 4.5 auf Seite 18).

Unter Modulator wird der Modulator-Typ, seine Firmwareversion und das ausgegebene Video-Format angezeigt. Die Firmware kann ggf. upgedated werden (siehe 4.5 auf Seite 18).

Unter Player werden folgende Daten angezeigt:

- Die Firmware-Version des UIM 1-00
- Die IP-Adressdaten der Player-(DATA)-Schnittstelle
- · Daten zum an der USB-Schnittstelle angeschlossenen USB-Speicher
- Die unter Media Source ausgewählte Quelle
- Der Zustand der Web-Verbindung

Hinweis: Nach einiger Zeit ohne Aktivität, werden Sie automatisch ausgelockt.

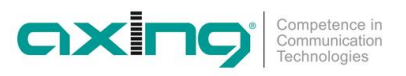

### 4.2. Media Source

è Wählen Sie unter Media Source eine der folgenden Medienquelle:

- IP-Streaming
- Videos
- M3U Playlist
- HDMI Input

#### 4.2.1. IP-Streaming

Vorraussetzung ist eine bestehende Internetverbindung über die DATA-Schnittstelle.

- è Die Netzwerkeinstellungen f
  ür die IP-DATA-Schnittstelle konfigurieren Sie unter Settings (siehe 4.4.2 auf Seite 17).
- è Um eine IP-Quelle zu streamen, geben Sie in das Feld FULL URL die vollständige URL der Video-Qelle ein (z. B. https://youtu.be/xx65dLA08u4)

| JLL URL | https://youtu.be/xx65dLA08u4 | Clear Recent |
|---------|------------------------------|--------------|
|---------|------------------------------|--------------|

è Klicken Sie Apply.

Das Video wird aus dem Internet gestreamt.

4.2.2. Videos von einem USB-Stick/-Laufwerk

- è Um ein Videos von einem USB-Stick/-Laufwerk zu streamen, wählen Sie das Video im Feld Videos aus und klicken Sie auf Play.
- è Um alle Videos auszuwählen und abzuspielen, klicken Sie auf Select All und anschließend auf Play.

| Videos-USB © Refresh ▲ Remove                                                                             | ✓ Select All Unselect All | ► Play | 🗙 Delete    |
|----------------------------------------------------------------------------------------------------|---------------------------|--------|-------------|
| <ul> <li>AXING_EoC_DE.mp4</li> <li>AXING_StackMulti_DE.mp4</li> <li>AXING_Antennendosen_DE.mp4</li> </ul> |                           |        | )<br>       |
| <ul> <li>AXING_CATV_DE.mp4</li> <li>AXING_Kopfstellen_DE.mp4</li> </ul>                                   |                           |        | <b>&gt;</b> |
|                                                                                                    |                           |        |             |
|                                                                                                    |                           |        |             |

- è Klicken Sie Refresh, die Inhalte werden aktualisiert
- È Klicken Sie Remove, der USB-Stick oder das USB-Laufwerk wird "ausgeworfen". Anschließend können Sie das Gerät aus dem USB-Port entfernen.

#### 4.2.3. M3U Playlist

- è Wählen Sie unter M3U Playlist "Datei auswählen" eine .m3u Datei aus. Die Inhalte der Datei werden angezeigt.
- è Wählen Sie einen Eintrag aus der Liste aus, der abgespielt werden soll. Der ausgewählte Stream wird ganz unten angezeigt und abgespielt.

#### 4.2.4. HDMI Input

- è Wählen Sie HDMI Input, um Videos von einer HDMI-Quelle zu streamen.
- è Klicken Sie Apply, um das Streaming zu starten.

### 4.3. Modulator

è Wählen Sie unter Modulator als Ausgangs-Standard entweder DVB-C oder DVB-T und geben Sie die nötigen Parameter ein.

#### 4.3.1. Standard = DVB-T

Wenn als Standard DVB-T ausgewählt ist, dann werden folgende Felder angezeigt.

| Standard              | DVB-T | ~ | Bitrate      | 19    | Mbp  |
|-----------------------|-------|---|--------------|-------|------|
| RF Freq.(MHz)         | 538   |   | Latency      | 500   | ~ ms |
| Bandwidth(MHz)        | 8     | ~ |              |       |      |
| Modulation            | 64QAM | ~ | FHD Output   | Auto  | ~    |
| RF Atten.(dB)         | 0     |   | Audio format | MPEG1 | ~    |
| LCN                   | 1     |   | Half FPS     | On    | ~    |
| Service ID            | 1     |   |              |       |      |
| TS ID                 | 1     |   |              |       |      |
| Network ID            | 1     |   |              |       |      |
| ON ID                 | 1     |   |              |       |      |
| Provider Name         | Axing |   |              |       |      |
| Service Name          | Axing |   |              |       |      |
| Private Data Spec ID: | EACEM | * | 0×28         |       |      |
| PMT PID               | 32    |   |              |       |      |
| Video PID             | 48    |   |              |       |      |
| Audio PID             | 49    |   |              |       |      |
| PCR PID               | 50    |   |              |       |      |
| FFT                   | 8K.   | Ý |              |       |      |
| Guard Interval        | 1/8   | ~ |              |       |      |
|                       |       |   |              |       |      |

| Parameter            | Bereich                                    | Anmerkung                                    |
|----------------------|--------------------------------------------|----------------------------------------------|
| Standard             | DVB-T                                      |                                              |
| RF Freq. (MHz)       | 100 950                                    | Geben Sie die Mittenfrequenz eines DVB-T-    |
|                      |                                            | Kanals ein. Sie müssen einen freien Kanal in |
|                      |                                            | Ihrem TV-Netz wählen.                        |
| Bandwidth (MHz)      | 6, 7, 8                                    |                                              |
| Modulation           | QPSK, 16QAM, 64QAM                         |                                              |
| RF Attenuation (dB)  | 0 30                                       | Verringert den Ausgangspegel um              |
|                      |                                            | 0 bis 30 dB.                                 |
| LCN                  | 1 1023                                     | Sie müssen eine freie LCN auswählen.         |
| Program Number       | 1 65535                                    |                                              |
| TS ID                | 1 65535                                    |                                              |
| Network ID           | 1 65535                                    |                                              |
| ON ID                | 1 65535                                    |                                              |
| Provider Name        | Bis zu 15 alphanumerische Zeichen          |                                              |
| Service Name         | Bis zu 15 alphanumerische Zeichen          | Der Service Name erscheint als               |
|                      |                                            | Programmname im Fernsehgerät.                |
| Private Data Spec ID | Australian TTN, EACEM, FreeView (NZ), ITC, |                                              |
|                      | Nordic, other                              |                                              |

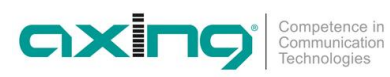

| Parameter      | Bereich                 | Anmerkung |
|----------------|-------------------------|-----------|
| PMT PID        | 32 8190                 |           |
| Video PID      | 32 8190                 |           |
| Audio PID      | 32 8190                 |           |
| PCR PID        | 32 8190                 |           |
| FFT            | 2K, 8K                  |           |
| Guard Interval | 1/4, 1/8, 1/16, 1/32    |           |
| Code Rate      | 1/2, 2/3, 3/4, 5/6, 7/8 |           |
| Bitrate        | Max.20Mbps              |           |
| Latency        | 500, 800, 1000 ms       |           |
| FHD Output     | Auto, Interlace         |           |
| Audio format   | AAC, MPEG1              |           |
| Half FPS       | On, Off                 |           |

### 4.3.2. Standard = DVB-C

Wenn als Standard DVB-C ausgewählt ist, dann werden folgende Felder angezeigt.

| Standard              | DVB-C | ~ | Bitrate      | 19    | Mbps |
|-----------------------|-------|---|--------------|-------|------|
| RF Freq.(MHz)         | 474   |   | Latency      | 500   | ~ ms |
| Symbol Rate           | 6900  |   |              |       |      |
| Modulation            | 64QAM | ~ | FHD Output   | Auto  | ~    |
| RF Atten.(dB)         | 0     |   | Audio format | MPEG1 | ~    |
| LCN                   | 1     |   | Half FPS     | On    | ~    |
| Service ID            | 1     |   |              |       |      |
| TS ID                 | 1     |   |              |       |      |
| Network ID            | 1     |   |              |       |      |
| ON ID                 | 1     |   |              |       |      |
| Provider Name         | Axing |   |              |       |      |
| Service Name          | Axing |   |              |       |      |
| Private Data Spec ID: | EACEM | ~ | 0x28         |       |      |
| PMT PID               | 32    |   |              |       |      |
| Video PID             | 48    |   |              |       |      |
| Audio PID             | 49    |   |              |       |      |
| PCR PID               | 50    |   |              |       |      |

| Parameter           | Bereich                               | Anmerkung                                                                                                    |
|---------------------|---------------------------------------|----------------------------------------------------------------------------------------------------|
| Standard            | DVB-C                                 |                                                                                                    |
| RF Freq. (MHz)      | 100 950                               | Geben Sie die Mittenfrequenz eines DVB-C-<br>Kanals ein. Sie müssen einen freien Kanal in<br>Ihrem TV-Netz wählen. |
| Symbol Rate (Ksps)  | 5000 8000                             | Typischer Wert = 6900                                                                                              |
| Modulation          | 16QAM, 32QAM, 64QAM,<br>128QAM,256QAM |                                                                                                    |
| RF Attenuation (dB) | 0 30                                  | Verringert den Ausgangspegel um<br>0 bis 30 dB.                                                                    |
| LCN                 | 1 1023                                | Sie müssen eine freie LCN auswählen.                                                                               |
| Service ID          | 1 65535                               |                                                                                                    |
| TS ID               | 1 65535                               |                                                                                                    |
| Network ID          | 1 65535                               |                                                                                                    |

Betriebsanleitung | UIM 1-00 | Universal Input Modulator

| Parameter            | Bereich                                    | Anmerkung                      |
|----------------------|--------------------------------------------|--------------------------------|
| ON ID                | 1 65535                                    |                                |
| Provider Name        | Bis zu 15 alphanumerische Zeichen          |                                |
| Service Name         | Bis zu 15 alphanumerische Zeichen          | Der Service Name erscheint als |
|                      |                                            | Programmname im Fernsehgerät.  |
| Private Data Spec ID | Australian TTN, EACEM, FreeView (NZ), ITC, |                                |
|                      | Nordic, other                              |                                |
| PMT PID              | 32 8190                                    |                                |
| Video PID            | 32 8190                                    |                                |
| Audio PID            | 32 8190                                    |                                |
| PCR PID              | 32 8190                                    |                                |
| Bitrate              | Max. 20 Mbps                               |                                |
| Latency              | 500, 800, 1000 ms                          |                                |
| FHD Output (Full HD) | Auto, Interlace                            |                                |
| Audio format         | AAC, MPEG1                                 |                                |
| Half FPS (frames per | On, Off                                    |                                |
| second)              |                                            |                                |

### 4.4. Settings (Einstellungen)

Unter Settings nehmen Sie die Einstellungen für den UIM 1-00 vor.

#### 4.4.1. NMS Netzwerk-Management-System

Hinweis: Setzen Sie die IP-Adresse von NMS und Player nicht auf die gleiche Adresse.

Unter NMS nehmen Sie die IP-Einstellungen der NMS-Schnittstelle vor, also der Schnittstelle, über die der UIM 1-00 konfiguriert wird.

Das Netzwerk-Management-System des UIM 1-00 unterstützt keinen DHCP-Server, es muss eine feste IP-Adresse eingegeben werden.

| IP Address      | 192.168.0.168     |  |
|-----------------|-------------------|--|
| Subnet Mask     | 255.255.255.0     |  |
| Default Gateway | 192.168.0.1       |  |
| MAC Address     | 00:80:E1:CA:BA:C1 |  |

- è Geben Sie in das Feld IP Adress eine freie IP-Adresse aus Ihrem Netzwerk ein.
- è Geben Sie die Subnetzmaske Ihres IP-Netzes in das Feld Subnet Mask ein (i. d. R. lautet diese 255.255.255.000).
- è Geben Sie in das Feld Default Gateway die Adresse des Gateways Ihres Netzwerks ein (i. d. R. die IP-Adresse des Routers).
- Im Feld MAC Adress sehen Sie die MAC-Adresse der NMS-Schnittstelle des UIM 1-00.
- è Nach dem Sie die Einstellungen vorgenommen haben, klicken Sie auf Apply.
  - Die Einstellungen werden übernommen.

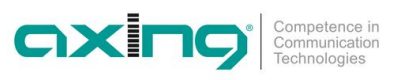

#### 4.4.2. Player-Netzwerk-Einstellung

Hinweis: Setzen Sie die IP-Adresse von NMS und Player nicht auf die gleiche Adresse.

Unter Player nehmen Sie die IP-Einstellungen der DATA-Schnittstelle vor, also der Schnittstelle, über die Internet-Videos gestreamt werden.

Die Player Network Settings unterstützen DHCP, es kann aber auch eine feste IP-Adresse eingestellt werden.

| Player — |           |                   |  |  |
|----------|-----------|-------------------|--|--|
|          | DHCP      | ⊙ Off 💿 On        |  |  |
| MA       | C Address | 00:23:34:CA:BA:C1 |  |  |
|          | Subtitle  |                   |  |  |
|          | Apply     | Refresh           |  |  |

è Wählen Sie DHCP On, um das Gerät in ein Netzwerk mit DHCP-Server einzubinden.

Das Gerät erhält alle nötigen Adressdaten vom DHCP-Server zugeteilt.

Oder:

è Wählen Sie DHCP Off.

Die notwendigen Felder zur manuellen Eingabe der IP-Daten werden eingeblendet:

- è Geben Sie in das Feld IP Adress eine freie IP-Adresse aus Ihrem Netzwerk ein.
- è Geben Sie die Subnetzmaske Ihres IP-Netzes in das Feld Subnet Mask ein (i. d. R. lautet diese 255.255.255.000).
- è Geben Sie in das Feld Default Gateway die Adresse des Gateways Ihres Netzwerks ein (i. d. R. die IP-Adresse des Routers).

Im Feld MAC Adress sehen Sie die MAC-Adresse der DATA-Schnittstelle des UIM 1-00.

è Nach dem Sie die Einstellungen vorgenommen haben, klicken Sie auf Apply. Nach einem kurzen Moment werden die neuen Einstellungen angezeigt.

#### 4.4.3. Password – Log-In-Daten konfigurieren

Ab Werk ist als Username und als Password jeweils admin konfiguriert.

è Das Passwort sollten Sie auf alle Fälle ändern! Den Username können Sie ggf. ändern.

| -Password        |       | <br> |  |
|------------------|-------|------|--|
| New Username     | admin |      |  |
| New password     |       |      |  |
| Confirm password |       |      |  |
| Apply            | ð.    |      |  |

- è Geben Sie im Feld New Username ggf. einen neuen Benutzername ein.
- è Geben Sie im Feld New password das neue Passwort ein.
- è Bestätigen Sie das Passwort im Feld Confirm password.
- è Klicken Sie auf die Schaltfläche Apply.

Das neu Passwort bzw. der neue Benutzername wird übernommen

### 4.5. Update

Die Modulator-Firmware und die Firmware für das LCD-Modul werden vom lokalen Notebook auf das UIM geladen. Für die NMS- und die USB-Firmware können über eine bestehende Internet-Verbindung Updates heruntergeladen werden.

Wichtige Hinweise:

- è Führen Sie immer nur ein Update nach dem anderen durch.
- è Trennen Sie während dem Update das Gerät nicht von der Stromversorgung.
- è Stellen Sie vor dem Update der NMS- und der USB-Firmware sicher, dass das Internetverbindung stabil ist.

| -Update              | <br> | <br> |
|----------------------|------|------|
| LCD Module           |      |      |
| Modulator Firmware   |      |      |
| NMS                  |      |      |
| USB Firmware Upgrade |      |      |
| Progress             |      |      |
|                      |      |      |

è Klicken Sie auf die entsprechnde Update-Schaltfläche.

Der Update-Verlauf wird Ihnen unter Progress mit dem Fortschrittsbalken angezeigt. Nach dem Update dauert es eine Weile, bis das Gerät automatisch neu startet. In dieser Zeit das Gerät auf keinen Fall von der Stromversorgung trennen.

### 4.6. Log Out

è Wenn Sie sich vom Gerät abmelden möchten, klicken Sie zunächst auf Log Out. Eine Meldung erscheint.

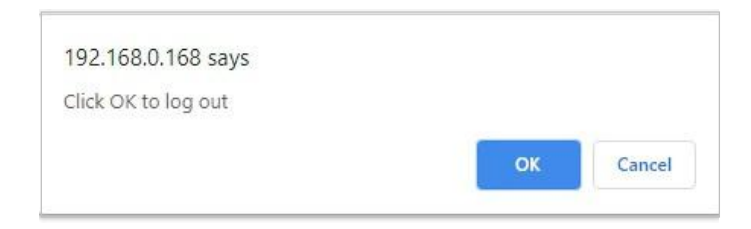

è Klicken Sie OK.

Sie werden vom Gerät abgemeldet.

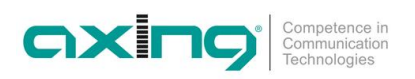

### 5. Technische Daten

| Тур                                             | UIM 1-00                                                                                                    |
|-------------------------------------------------|----------------------------------------------------------------------------------------------------|
| Eingänge                                        |                                                                                                    |
| Anzahl                                          | $1 \times IP \mid 1 \times HDMI \mid 1 \times USB$                                                                                                 |
| Unterstützte Protokolle                         | PTV: IPv4/v6, TCP, UDP, HTTP, HLS, RTP, RTSP, RTMP, IGMP (Multicast)<br>USB: MPEG-TS, MPEG4, AVI, MOV, MPEG, MKV<br>HDMI: 1080p @ 60 Hz PCM Stereo |
| Ausgang                                         |                                                                                                    |
| Anzahl Kanäle                                   | 1 × DVB-C   1 × DVB-T                                                                                                    |
| Frequenzbereich                                 | 100 950 MHz                                                                                                    |
| Kanalbandbreite                                 | 6, 7, 8 MHz                                                                                                    |
| Ausgangspegel einstellbar                       | 100 dBµV                                                                                                    |
| Video-Auflösung                                 | 1080p @ 60 Hz                                                                                                    |
| Ausgangsmodulation                              |                                                                                                    |
| Тур                                             | 64QAM, 128QAM, 256QAM @ DVB-C<br>QPSK, 16QAM, 64QAM @ DVB-T                                                                                        |
| Unterstützte Ausgangsformate                    | H.264 (MPEG-4)                                                                                                    |
| MER                                             | Тур. 35 dB                                                                                                    |
| FFT                                             | 2K, 8K @ DVB-T                                                                                                    |
| FEC                                             | 1/2, 3/5, 2/3, 3/4, 5/6, 7/8 @ DVB-T                                                                                                    |
| Schutzintervall                                 | 1/4, 1/8, 1/16, 1/32 @ DVB-T                                                                                                    |
| Symbolrate                                      | 5 8 MBaud/s                                                                                                    |
| Schnittstellen                                  |                                                                                                    |
| IPTV-Eingang                                    | 1 x RJ45                                                                                                    |
| Konformität IPTV-Schnittstellen                 | IEEE 802.3, 10/100 Base-T                                                                                                    |
| Konfigurations-Schnittstelle                    | 1 x RJ45                                                                                                    |
| Konformität Konfigurationsschnittstelle         | IEEE 802.3, 10/100 Base-T                                                                                                    |
| Allgemein                                       |                                                                                                    |
| Betriebsspannung                                | 12 VDC                                                                                                    |
| Stromaufnahme                                   | 830 mA                                                                                                    |
| Betriebstemperaturbereich                       | 5 °C 40 °C                                                                                                    |
| Betriebs-Luftfeuchtigkeit (nicht kondensierend) | 80 % @ 30 °C                                                                                                    |
| Maße (B $\times$ H $\times$ T) ca.              | 128 × 125 × 44 mm                                                                                                    |
| Gewicht                                         | 0,450 kg                                                                                                    |
| Externes Zubehör                                |                                                                                                    |
| Steckernetzteil                                 | 100 240 VAC / 50 60 Hz   12 VDC / 2 A                                                                                                    |

Hersteller | Manufacturer AXING AG Gewerbehaus Moskau CH-8262 Ramsen EWR-Kontaktadresse | EWR contact adress Bechler GmbH Am Rebberg 44 D-78239 Rielasingen

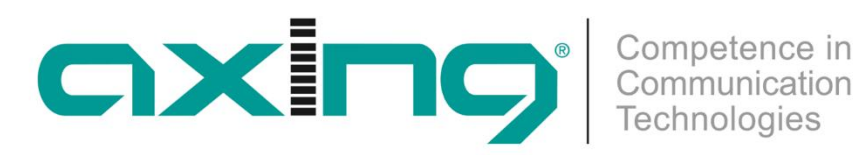

## **UIM 1-00 Universal Input Modulator Operation instructions**

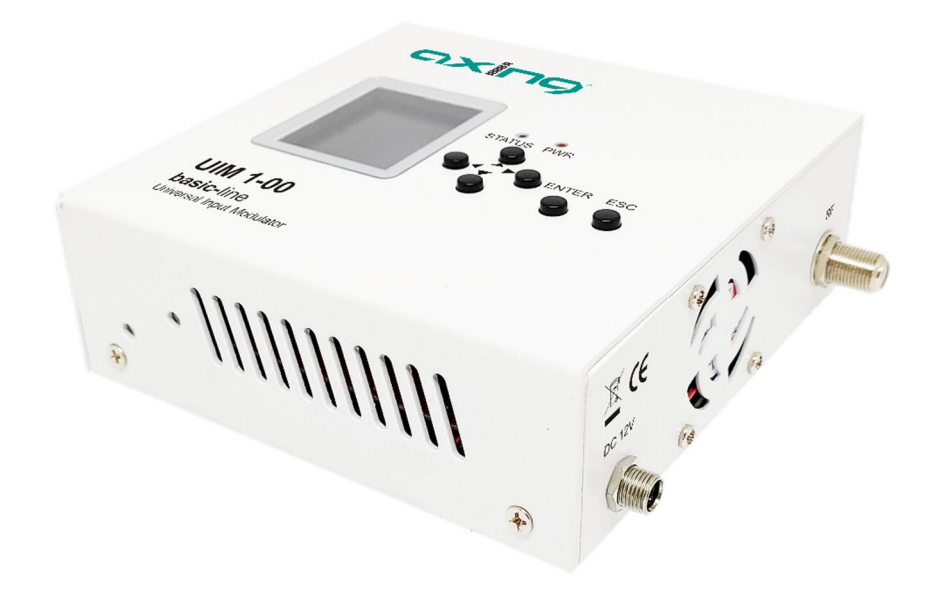

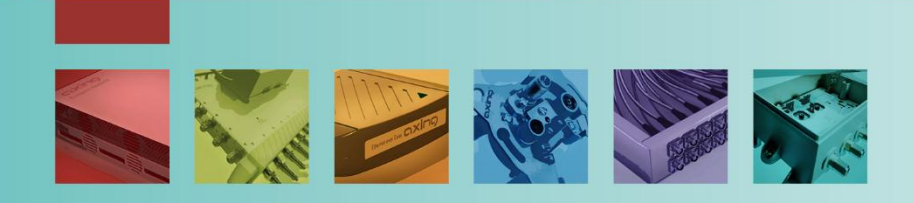

### Table of contents

| 1. Product description                                             | 4  |
|--------------------------------------------------------------------|----|
| 1.1. Scope of delivery                                             | 4  |
| 1.2. Display/operating elements and connections                    | 5  |
| 2. Mounting and Installation                                       | 6  |
| 2.1. Mounting                                                      | 6  |
| 2.2. Installation                                                  | 7  |
| 2.2.1. Connection to HDMI                                          | 7  |
| 2.2.2. IPTV input                                                  | 7  |
| 2.2.3. USB Port                                                    | 7  |
| 2.2.4. RF output                                                   | 7  |
| 2.2.5. Power Supply                                                | 7  |
| 3. Operation                                                       | 8  |
| 3.1. Configuration of the output modulator with the operating keys | 9  |
| 3.2. Performing a channel search                                   | 10 |
| 3.3. Reset to factory settings                                     | 10 |
| 4. Configuration in the web browser                                | 11 |
| 4.1. Status                                                        | 12 |
| 4.2. Media Source                                                  | 13 |
| 4.2.1. IP streaming                                                | 13 |
| 4.2.2. Videos from a USB stick/drive                               | 13 |
| 4.2.3. M3U Playlist                                                | 13 |
| 4.2.4. HDMI Input                                                  | 13 |
| 4.3. Modulator                                                     | 14 |
| 4.3.1. Standard = DVB-T                                            | 14 |
| 4.3.2. Standard = DVB-C                                            | 15 |
| 4.4. Settings                                                      | 16 |
| 4.4.1. NMS Netzwerk Management System                              | 16 |
| 4.4.2. Player Network Setting                                      | 17 |
| 4.4.3. Password – Configure log-in data                            | 17 |
| 4.5. Update                                                        | 18 |
| 4.6. Log Out                                                       | 18 |
| 5. Technical data                                                  | 19 |

### **WARNING**

- è Observe the safety instructions enclosed with the unit! These are also available at the following Internet address: <u>https://download.axing.com/BAs/Sicherheitshinweise\_9sprachig.pdf</u>
- è Only use the unit as described in these operating instructions and in particular according to the state of the art. If the unit is used for other applications, no warranty is given!

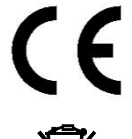

CE Confirmation Statement:

AXING AG hereby declares that the labelled products comply with the applicable directives.

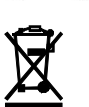

WEEE No. DE26869279 | Do not dispose of electrical and electronic components with the residual waste, but separately.

### 1. Product description

With the Universal Input Modulator UIM 1-00, you feed either streaming videos, videos from an HDMI source or videos from a USB stick/drive into a coaxial cable network.

The UIM 1-00 modulates the videos into a DVB-C or DVB-T channel. These can then be received on a television set equipped with a DVB-C/T tuner.

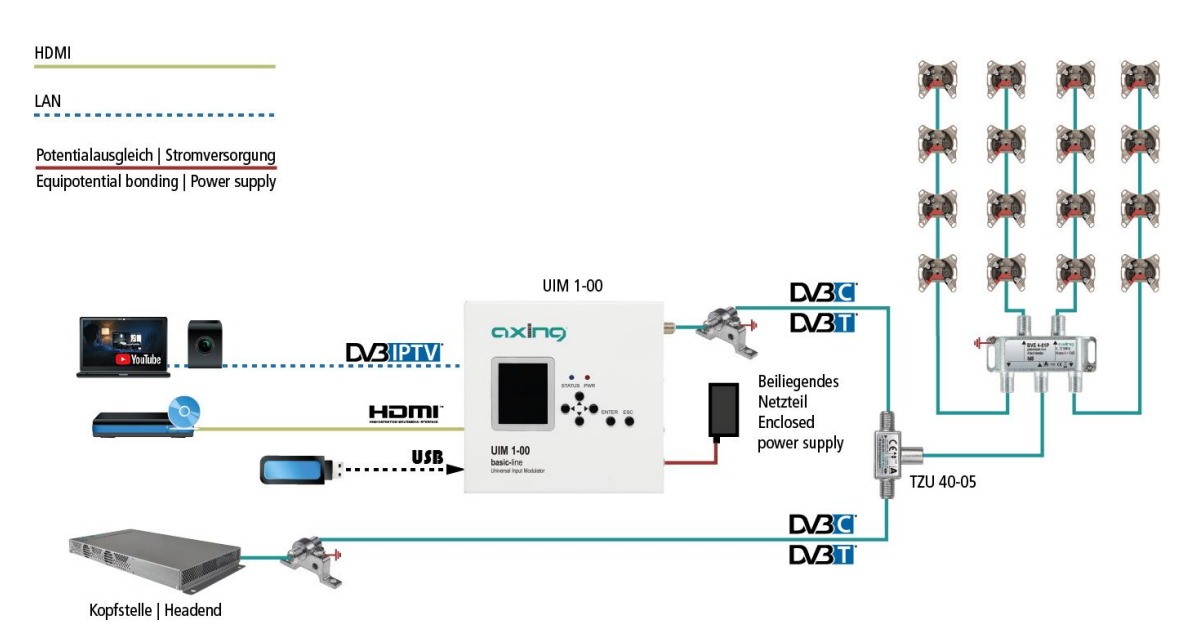

In the example above, a video is fed into a headend system. The UIM 1-00 must be configured so that the set output channel does not interfere or overlap with a channel of the headend.

The RF inserter TZU 40-05, which is available as an accessory, is used for feeding.

### 1.1. Scope of delivery

- 1 × Universal Input Modulator UIM 1-00
- 2 × Mounting brackets
- 1 × Plug-in power supply unit
- 1 × Quickstart guide

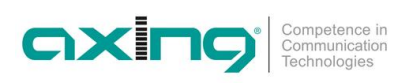

### 1.2. Display/operating elements and connections

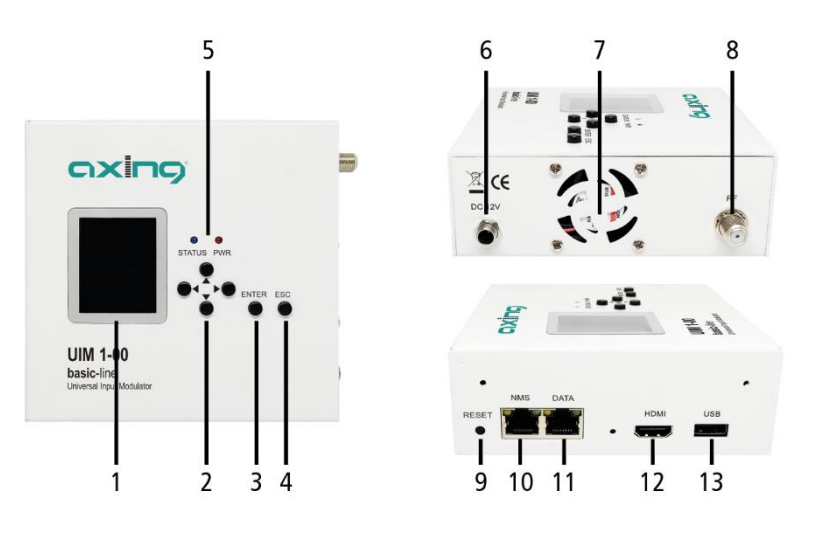

| 1 | Display                                | 8  | RF output             |
|---|----------------------------------------|----|-----------------------|
| 2 | Operation keys (up, down, left, right) | 9  | Reset button          |
| 3 | Enter key                              | 10 | NMS control interface |
| 4 | ESC key (cancel/back)                  | 11 | DATA interface        |
| 5 | Status and power LED                   | 12 | HDMI input            |
| 6 | Power input                            | 13 | USB port              |
| 7 | Fan                                    |    |                       |

### 2. Mounting and Installation

### 2.1. Mounting

The device must not be held by the connected cables.

è Mount the enclosed mounting brackets on the unit using the supplied countersunk screws.

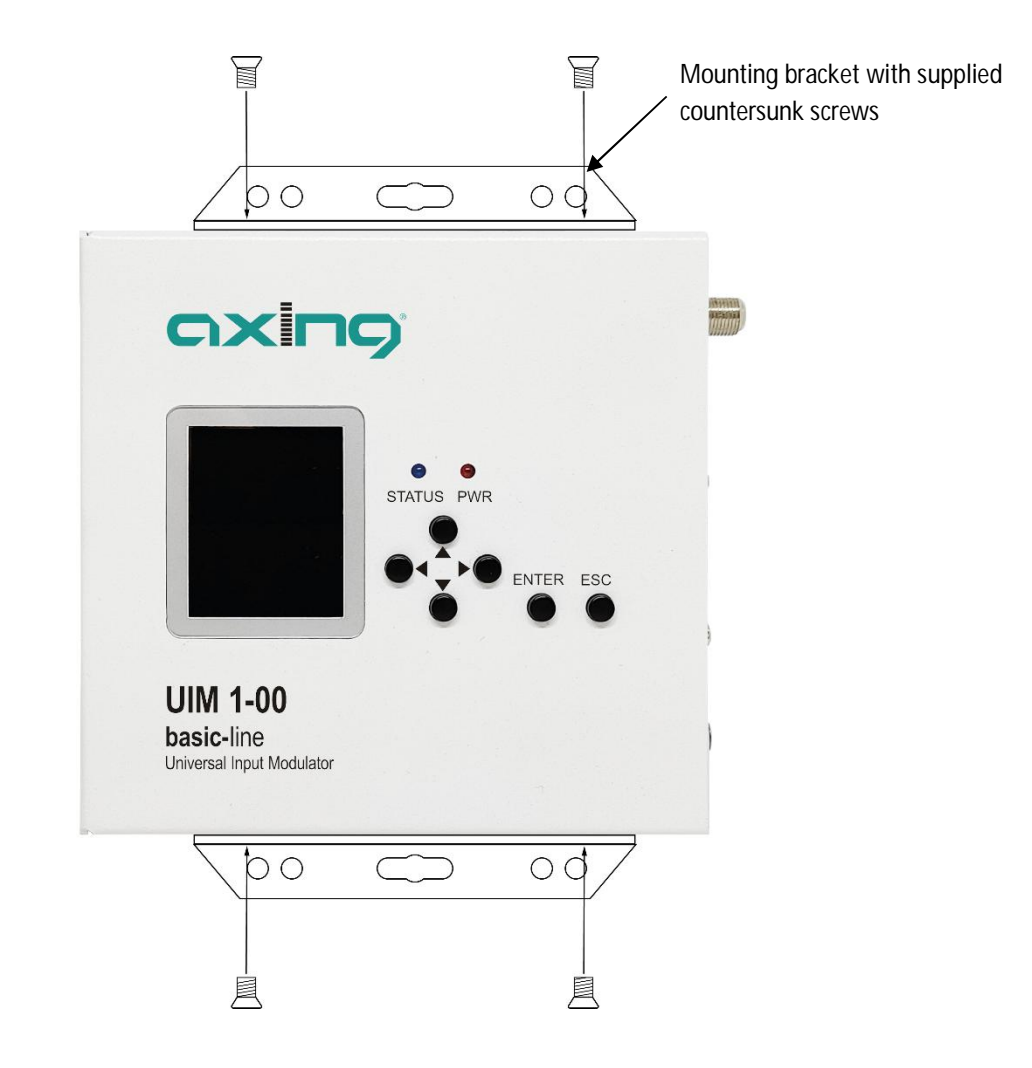

è Mount the device on a flat surface. Use suitable mounting screws.

### 2.2. Installation

The sources (HDMI, DATA and USB) may remain permanently connected to the ports. Depending on requirements, it is then possible to switch between the sources via the web configuration interface of the UIM 1-00.

### 2.2.1. Connection to HDMI

è Connect the HDMI socket to the HDMI source.

### 2.2.2. IPTV input

è Connect the IPTV input (DATA) to an Ethernet switch connected to the IPTV source. Use Class 5/6 Ethernet cables with RJ-45 connectors.

### 2.2.3. USB Port

è Connect a USB stick or USB drive to the USB port.

### 2.2.4. RF output

- è Connect the output (RF) to the existing distribution network. For this purpose, use a highly shielded coaxial cable with an F connector plug.
- è To connect the outer conductor of the coaxial cable to the equipotential bonding, use e.g. CFA earth connection blocks.

#### 2.2.5. Power Supply

- è Connect the barrel connector of the power supply to the DC connector of the device (6) and screw the connector tight.
- è Use only the supplied power supply unit and connect it to a corresponding mains outlet.

### 3. Operation

After switching on, the PWR LED lights up red and the fan runs. The unit boots and the firmware version is displayed.

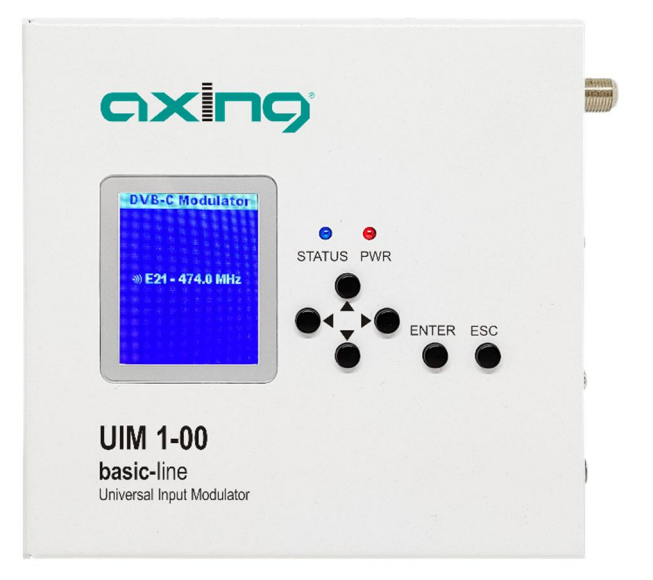

As soon as the boot process is completed, the status LED lights up blue and the display shows the output modulation and the output channel.

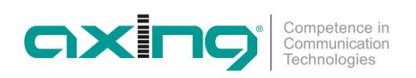

### 3.1. Configuration of the output modulator with the operating keys

You can configure the output modulator of the device using the LCD display and the buttons on the top of the device.

è Press the ENTER key, the Setting menu appears.

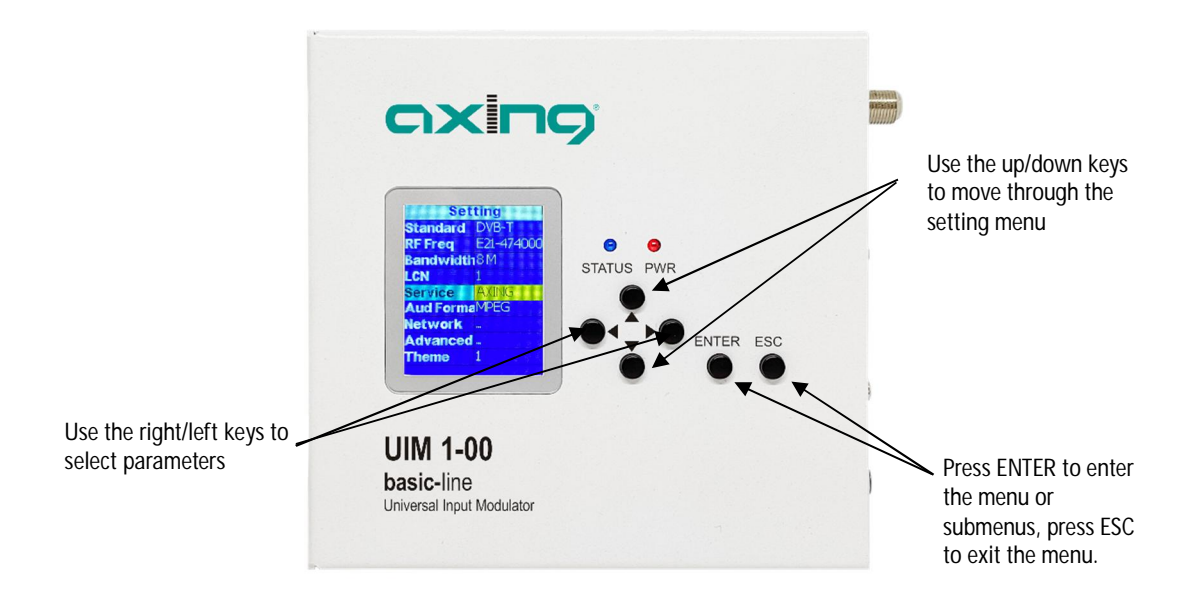

Important setting options:

- Use the Standard parameter to switch between DVB-T and DVB-C.
- Use the RF Freq parameter to set the channel number or the centre frequency of a channel. You must select a free channel in your TV network.
- With the Service parameter, you set a service name with an aplhanumeric menu. This appears as the programme name in the TV set.
- In the LCN parameter, set the programme number. This must not collide with existing programme numbers. You must select a free LCN.
- $\grave{\mathbf{e}}$  Press the ESC key to exit the menu.
  - A prompt appears asking if you want to save changes you have made.
- è Select Yes and press the ENTER key.

### 3.2. Performing a channel search

è You must perform a channel search on the connected TV sets or search directly for the selected output channel.

If the station is found, the AXING logo is displayed as the factory setting.

The LCN entered is displayed as the programme number, and the name entered under Service is displayed as the station name.

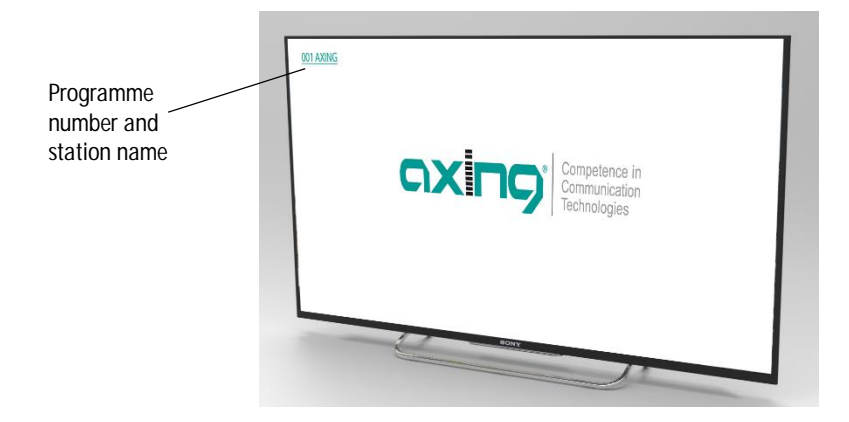

### 3.3. Reset to factory settings

You can reset the device completely to factory settings.

 $\grave{\mathbf{e}}$  Press the reset button for longer than 5 seconds.

The device is rebooted and completely reset to the factory settings.

This also includes the password of the web interface, the IP addresses of the interfaces and the output channel.

### 4. Configuration in the web browser

To access the user interface, you need a standard PC/laptop with a network interface, a commercially available network cable and the actual version of the installed web browser.

The following IP address data is set ex factory for the NMS control interface:

IP adresse: 192.168.0.168 Subnet mask: 255.255.255.0

Your PC must be in the same IPv4 network section.

- è Change the IP address of your PC/laptop, e.g. to 192.168.0.11, subnet mask 255.255.255.0
- è Connect the PC to the RJ-45 Ethernet port NMS.
- è Enter the IP address of the device in the address line of your browser.

|              | Username<br>Password<br>Log in | admin |
|--------------|--------------------------------|-------|
| UIM 1-00     |                                |       |
| Status       |                                |       |
| Media Source |                                |       |
| Modulator    |                                |       |
| Settings     |                                |       |
| Update       |                                |       |
| Log out      |                                |       |

- è Enter admin as the Username.
- è Enter admin as the Password.
- è After successful login, please configure in a secure password.

### 4.1. Status

After logging in, the Status page is displayed.

|                                                | -NMS            |                                     |  |
|------------------------------------------------|-----------------|-------------------------------------|--|
| Competence in<br>Communication<br>Technologies | Version         | 1.13.26                             |  |
|                                                | IP Address      | 192.168.0.168                       |  |
| UIM 1-00                                       | Modulator       |                                     |  |
| Status                                         | Modulator Type  | 2.3                                 |  |
| Madia Cauraa                                   | Core Version    | 2.3.5.21                            |  |
| Media Source                                   | Video Format    | H264                                |  |
| Modulator                                      |                 | . <u>.</u>                          |  |
| Settinas                                       | Player          |                                     |  |
|                                                | Version         | UIM0010-20210325-094955             |  |
| pdate                                          | IP Address      | 192.168.0.148                       |  |
| og out                                         | Subnet Mask     | 255.255.255.0                       |  |
|                                                | Default Gateway | 192.168.0.1                         |  |
|                                                |                 |                                     |  |
|                                                | USB             | Free Size 51.0G,vfat,rw,Patl        |  |
|                                                | USB<br>Source   | Free Size 51.0G,vfat,rw,Patl<br>m3u |  |

Under NMS, the version of the NMS firmware and the IP address of the NMS interface are displayed. The firmware can be updated if necessary (see 0 on page 17).

Under Modulator, the modulator type, its firmware version and the output video format are displayed. The firmware can be updated if necessary (see 0 on page 17).

The following data is displayed under Player:

- The firmware version of the UIM 1-00
- The IP address information of the player (DATA) interface
- · Information of the USB memory connected to the USB interface
- The source selected under Media Source
- The status of the web connection

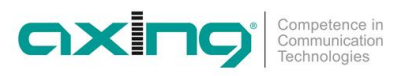

### 4.2. Media Source

Select one of the following media sources under Media Source:

- IP-Streaming
- Videos
- M3U Playlist
- HDMI Input

#### 4.2.1. IP streaming

The requirement is an existing Internet connection via the DATA interface.

- è You configure the network settings for the IP-DATA interface under Settings (see 4.4.2 on page 17).
- È To stream an IP source, enter the complete URL of the video source in the FULL URL field (e.g. https://youtu.be/xx65dLA08u4).

| ULL URL | https://voutu.be/xx65dLA08u4 | Clear Recent |
|---------|------------------------------|--------------|

#### Apply Refresh

è Click Apply.

The video is streamed from the Internet.

#### 4.2.2. Videos from a USB stick/drive

è To stream a video from a USB stick/drive, select the video in the Videos field and click Play.

è To select and play all videos, click Select All and then Play.

| Videos-USB<br>○ Refresh<br>▲ Rem                                                                              | iove       | ✓ Select All | Unselect All | ► Play | 🗙 Delete |
|----------------------------------------------------------------------------------------------------|------------|--------------|--------------|--------|----------|
| <ul> <li>✓ 4K-H.265-TCL-super_car-Part-2-(</li> <li>✓ AV Sync_short.mp4</li> <li>✓ TWICE Likey.mp4</li> </ul> | ୭HD.Club.m | p4           |              |        | •        |
| Test_Alan Walker_on my way.mp                                                                                 | 4          |              |              |        | •        |
| [1080P][60fps] T-ara - So Crazy.a                                                                             | avi        |              |              |        | •        |
|                                                                                                    |            |              |              |        | 23       |
|                                                                                                    |            |              |              |        |          |
|                                                                                                    |            |              |              |        |          |
|                                                                                                    |            |              |              |        |          |

è Click Refresh, the contents are updated

è Click Remove, the USB stick, drive is "ejected". You can then remove the USB device from the USB port.

#### 4.2.3. M3U Playlist

è Select an .m3u file under M3U Playlist "Browse...".

The contents of the file are displayed.

è Select an entry from the list to be played.

The selected stream is displayed at the bottom and played.

#### 4.2.4. HDMI Input

- è Select HDMI Input to stream video from an HDMI source.
- è Click Apply to start streaming.

### 4.3. Modulator

è Under Modulator, select either DVB-C or DVB-T as the output standard and enter the necessary parameters (such as RF frequency, modulation, etc.).

#### 4.3.1. Standard = DVB-T

| Modulator             |       |   |              |       |      |
|-----------------------|-------|---|--------------|-------|------|
| Standard              | DVB-T | Ý | Bitrate      | 19    | Mbps |
| RF Freq.(MHz)         | 538   |   | Latency      | 500   | ~ ms |
| Bandwidth(MHz)        | 8     | ¥ |              |       |      |
| Modulation            | 64QAM |   | FHD Output   | Auto  | ~    |
| RF Atten.(dB)         | 0     |   | Audio format | MPEG1 | ~    |
| LCN                   | 1     |   | Half FPS     | On    | ~    |
| Service ID            | 1     |   |              |       |      |
| TS ID                 | 1     |   |              |       |      |
| Network ID            | 1     |   |              |       |      |
| ON ID                 | 1     |   |              |       |      |
| Provider Name         | Axing |   |              |       |      |
| Service Name          | Axing |   |              |       |      |
| Private Data Spec ID: | EACEM | × | 0x28         |       |      |
| PMT PID               | 32    |   |              |       |      |
| Video PID             | 48    |   |              |       |      |
| Audio PID             | 49    |   |              |       |      |
| PCR PID               | 58    |   |              |       |      |
| FFT                   | 8K    | ~ |              |       |      |
| Guard Interval        | 1/8   | ~ |              |       |      |
| Code Rate             | 2/3   | ~ |              |       |      |

| Parameter            | Range                                                       | Comment                                                                                           |
|----------------------|-------------------------------------------------------------|---------------------------------------------------------------------------------------------------|
| Standard             | DVB-T                                                       |                                                                                                   |
| RF Freq. (MHz)       | 100 950                                                     | Enter the centre frequency of a DVB-T channel. You must select a free channel in your TV network. |
| Bandwidth (MHz)      | 6, 7, 8                                                     |                                                                                                   |
| Modulation           | QPSK, 16QAM, 64QAM                                          |                                                                                                   |
| RF Attenuation (dB)  | 0 30                                                        | Reduces the output level by 0 to 30 dB.                                                           |
| LCN                  | 1 1023                                                      | You must select a free LCN.                                                                       |
| Program Number       | 1 65535                                                     |                                                                                                   |
| TS ID                | 1 65535                                                     |                                                                                                   |
| Network ID           | 1 65535                                                     |                                                                                                   |
| ON ID                | 1 65535                                                     |                                                                                                   |
| Provider Name        | Up to 15 alphanumeric characters                            |                                                                                                   |
| Service Name         | Up to 15 alphanumeric characters                            | The service name appears as the<br>programme name on the TV set.                                  |
| Private Data Spec ID | Australian TTN, EACEM, FreeView (NZ), ITC,<br>Nordic, other |                                                                                                   |
| PMT PID              | 32 8190                                                     |                                                                                                   |
| Video PID            | 32 8190                                                     |                                                                                                   |
| Audio PID            | 32 8190                                                     |                                                                                                   |

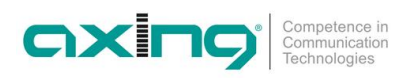

| Parameter      | Range                   | Comment |
|----------------|-------------------------|---------|
| PCR PID        | 32 8190                 |         |
| FFT            | 2K, 8K                  |         |
| Guard Interval | 1/4, 1/8, 1/16, 1/32    |         |
| Code Rate      | 1/2, 2/3, 3/4, 5/6, 7/8 |         |
| Bitrate        | Max.20Mbps              |         |
| Latency        | 500, 800, 1000 ms       |         |
| FHD Output     | Auto, Interlace         |         |
| Audio format   | AAC, MPEG1              |         |
| Half FPS       | On, Off                 |         |

### 4.3.2. Standard = DVB-C

| Standard              | DVB-C 🗸 | Bitrate      | 19    | Mbps |
|-----------------------|---------|--------------|-------|------|
| RF Freq.(MHz)         | 474     | Latency      | 500   | ∽ ms |
| Symbol Rate           | 6900    |              |       |      |
| Modulation            | 64QAM 🗸 | FHD Output   | Auto  | ~    |
| RF Atten.(dB)         | 0       | Audio format | MPEG1 | ~    |
| LCN                   | 1       | Half FPS     | On    | ~    |
| Service ID            | 1       |              |       |      |
| TS ID                 | 1       |              |       |      |
| Network ID            | 1       |              |       |      |
| ON ID                 | 1       |              |       |      |
| Provider Name         | Axing   |              |       |      |
| Service Name          | Axing   |              |       |      |
| Private Data Spec ID: | EACEM V | 0x28         |       |      |
| PMT PID               | 32      |              |       |      |
| Video PID             | 48      |              |       |      |
| Audio PID             | 49      |              |       |      |
| PCR PID               | 50      |              |       |      |

| Parameter          | Range                            | Comment                                    |
|--------------------|----------------------------------|--------------------------------------------|
| Standard           | DVB-C                            |                                            |
| RF Freq. (MHz)     | 100 950                          | Enter the centre frequency of a DVB-T      |
|                    |                                  | channel. You must select a free channel in |
|                    |                                  | your TV network.                           |
| Symbol Rate (Ksps) | 5000 8000                        | 6900 = typical                             |
| Modulation         | 64QAM, 128QAM,256QAM             |                                            |
| RF Attenuation(dB) | 0 30                             | Reduces the output level by 0 to 30 dB.    |
| LCN                | 1 1023                           | You must select a free LCN.                |
| Service ID         | 1 65535                          |                                            |
| TS ID              | 1 65535                          |                                            |
| Network ID         | 1 65535                          |                                            |
| ON ID              | 1 65535                          |                                            |
| Provider Name      | Up to 15 alphanumeric characters |                                            |
| Service Name       | Up to 15 alphanumeric characters | The service name appears as the            |
|                    |                                  | programme name on the TV set.              |

Operation instructions | UIM 1-00 | Universal Input Modulator

| Parameter            | Range                                 | Comment |
|----------------------|---------------------------------------|---------|
| Private Data Spec ID | Australian TTN, EACEM, FreeView (NZ), |         |
|                      | ITC, Nordic, other                    |         |
| PMT PID              | 32 8190                               |         |
| Video PID            | 32 8190                               |         |
| Audio PID            | 32 8190                               |         |
| PCR PID              | 32 8190                               |         |
| Bitrate              | Max. 20 Mbps                          |         |
| Latency              | 500, 800, 1000 ms                     |         |
| FHD Output           | Auto, Interlace                       |         |
| Audio format         | AAC, MPEG1                            |         |
| Half FPS             | On, Off                               |         |

### 4.4. Settings

Under Settings you make the configuration for the UIM 1-00.

### 4.4.1. NMS Netzwerk Management System

Note: Do not set the IP address of NMS and player to the same address.

Under NMS, make the IP settings of the NMS interface, the interface by which the UIM 1-00 is configured.

The network management system of the UIM 1-00 does not support a DHCP server, a fixed IP address must be entered.

| IP Address      | 192.168.0.168     |  |
|-----------------|-------------------|--|
| Subnet Mask     | 255.255.255.0     |  |
| Default Gateway | 192.168.0.1       |  |
| MAC Address     | 00:80:E1:CA:BA:C1 |  |

- è Enter a free IP address from your network in the IP Address field.
- è Enter the subnet mask of your IP network in the Subnet Mask field (usually 255.255.255.000).
- è In the Default Gateway field, enter the address of the gateway of your network (usually the IP address of the router).
- In the MAC Address field you will see the MAC address of the NMS interface of the UIM 1-00.
- è After you have made the settings, click Apply.

The settings are applied.

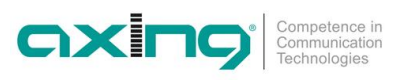

#### 4.4.2. Player Network Setting

Note: Do not set the IP address of NMS and player to the same address.

Under Player, you make the IP settings of the DATA interface, the interface via which Internet videos are streamed.

The Player Network Settings support DHCP, but a fixed IP address can also be set.

| Player  |                        |  |
|---------|------------------------|--|
| D       | HCP Off  On            |  |
| MAC Add | ress 00:23:34:CA:BA:C1 |  |
| Sub     | title 🗆                |  |
|         | Apply Refresh          |  |

è Select DHCP On to integrate the device into a network with a DHCP server.

The device receives all necessary address data from the DHCP server.

Or:

è Select DHCP Off.

The necessary fields for manual entry of the IP data are displayed:

- è Enter a free IP address from your network in the IP Address field.
- è Enter the subnet mask of your IP network in the Subnet Mask field (this is usually 255.255.255.000).
- È In the Default Gateway field, enter the address of the gateway of your network (usually the IP address of the router).
- After you have made the settings, click Apply.
   The settings are applied.

#### 4.4.3. Password – Configure log-in data

The factory default settings for the user name and password are admin.

è You should change the password in any case!

You can change the username if necessary.

| Password         |       | <br> |  |
|------------------|-------|------|--|
| New Username     | admin |      |  |
| New password     |       |      |  |
| Confirm password |       |      |  |
| Apply            | h     |      |  |

- è Enter a new user name in the New Username field, if necessary.
- è Enter the new password in the New password field.
- è Confirm the password in the Confirm password field.
- è Click on the Apply button.

The new password or the new user name is accepted.

### 4.5. Update

The modulator firmware and the firmware for the LCD module are loaded from the local notebook to the UIM. For the NMS and USB firmware, updates can be downloaded via an existing internet connection.

Important notes:

- è Perform one update at a time.
- è Do not disconnect the device from the power supply during the update.
- è Before updating the modulator firmware and the firmware for the LCD module, make sure that the Internet connection is stable.

| -Update              |  |  |
|----------------------|--|--|
| LCD Module           |  |  |
| Modulator Firmware   |  |  |
| NMS                  |  |  |
| USB Firmware Upgrade |  |  |
| Progress             |  |  |
|                      |  |  |

è Click on the corresponding update button.

The update progress is displayed under Progress with the progress bar.

After the update, it takes a while until the device restarts automatically. Do not disconnect the device from the power supply during this time.

### 4.6. Log Out

 $\grave{\mathbf{e}}$  If you want to log out of the device, first click on Log Out.

A message appears.

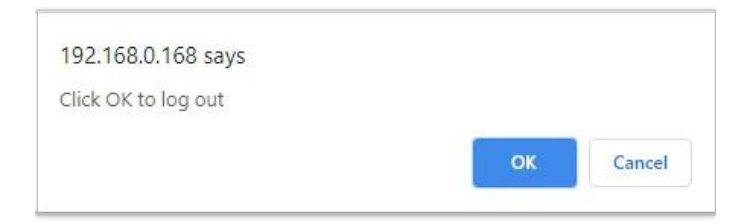

è Click OK.

You will be logged out of the device.

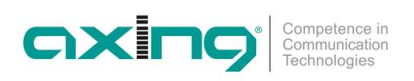

### 5. Technical data

| Туре                                       | UIM 1-00                                                                                                    |  |  |  |
|--------------------------------------------|----------------------------------------------------------------------------------------------------|--|--|--|
| Inputs                                     |                                                                                                    |  |  |  |
| Number                                     | $1 \times IP \mid 1 \times HDMI \mid 1 \times USB$                                                                                                 |  |  |  |
| Supported protocols                        | PTV: IPv4/v6, TCP, UDP, HTTP, HLS, RTP, RTSP, RTMP, IGMP (Multicast)<br>USB: MPEG-TS, MPEG4, AVI, MOV, MPEG, MKV<br>HDMI: 1080p @ 60 Hz PCM Stereo |  |  |  |
| Output                                     |                                                                                                    |  |  |  |
| Number of channels                         | 1 × DVB-C   1 × DVB-T                                                                                                    |  |  |  |
| Frequency range                            | 100 950 MHz                                                                                                    |  |  |  |
| Channel bandwidth                          | 6, 7, 8 MHz                                                                                                    |  |  |  |
| Output level adjustable                    | 100 dBµV                                                                                                    |  |  |  |
| Video resolution                           | 1080p @ 60 Hz                                                                                                    |  |  |  |
| Output modulation                          |                                                                                                    |  |  |  |
| Туре                                       | 64QAM, 128QAM, 256QAM @ DVB-C<br>QPSK, 16QAM, 64QAM @ DVB-T                                                                                        |  |  |  |
| Supported output formats                   | H.264 (MPEG-4)                                                                                                    |  |  |  |
| MER                                        | Тур. 35 dB                                                                                                    |  |  |  |
| FFT                                        | 2K, 8K @ DVB-T                                                                                                    |  |  |  |
| FEC                                        | 1/2, 3/5, 2/3, 3/4, 5/6, 7/8 @ DVB-T                                                                                                    |  |  |  |
| Guard interval                             | 1/4, 1/8, 1/16, 1/32 @ DVB-T                                                                                                    |  |  |  |
| Symbol rate                                | 5 8 MBaud/s                                                                                                    |  |  |  |
| Interfaces                                 |                                                                                                    |  |  |  |
| IPTV input                                 | 1 x RJ45                                                                                                    |  |  |  |
| Compliance IPTV interface                  | IEEE 802.3, 10/100 Base-T                                                                                                    |  |  |  |
| Configuration interface                    | 1 x RJ45                                                                                                    |  |  |  |
| Compliance configuration interface         | IEEE 802.3, 10/100 Base-T                                                                                                    |  |  |  |
| General                                    |                                                                                                    |  |  |  |
| Operating voltage                          | 12 VDC                                                                                                    |  |  |  |
| Current consumption                        | 830 mA                                                                                                    |  |  |  |
| Operating temperature range                | 5 °C 40 °C                                                                                                    |  |  |  |
| Operating humidity (non-condensing)        | 80 % @ 30 °C                                                                                                    |  |  |  |
| Dimensions (W $\times$ H $\times$ D) appr. | 128 × 125 × 44 mm                                                                                                    |  |  |  |
| Weight                                     | 0.450 kg                                                                                                    |  |  |  |
| External accessories                       |                                                                                                    |  |  |  |
| Plug-in power supply                       | 100 240 VAC / 50 60 Hz   12 VDC / 2 A                                                                                                    |  |  |  |

Hersteller | Manufacturer AXING AG Gewerbehaus Moskau CH-8262 Ramsen EWR-Kontaktadresse | EWR contact adress Bechler GmbH Am Rebberg 44 D-78239 Rielasingen